### **RESIDENT PORTAL USER GUIDE**

We are continually looking for new ways to enhance the lives of our valued residents. That's why we are excited to announce the launch of our new Resident Portal. Once you register, you'll be able to make payments, create service requests, and renew your lease online at your convenience. Registration is fast and easy.

To register for Resident Portal, a member of our leasing staff will be happy to provide the following information needed to register:

- Go to your community's website
- Click on the "Resident Center" link from the left menu
- Click on the "Resident Portal" button and the "Click here to register" link
- Enter your email address used during your application process and your registration code

|                | Welcome to Resident Services                | User Registration                                                                                                    |
|----------------|---------------------------------------------|----------------------------------------------------------------------------------------------------|
| RESIDENT LOGIN | Email<br>Password<br>Sign In                | User Verification Email* Registration Code* "Your Registration Code should have been provided to you by your Property Manager. If you do not have one, please contact your Property Manager. Hy User Information |
|                | Except password?<br>Glick here to register. | Password* Veak Medic<br>Confirm Password* What was your first pets name? V<br>Becurity Answer* Vinat was your first pets name? V<br>Verify Registration                                                          |
|                |                                             | entwined,                                                                                                    |

We are excited to be able to offer Resident Portal and hope that you'll take advantage of the services that it provides.

#### RENTCafe Resident Mobile App is now available for your smartphone!

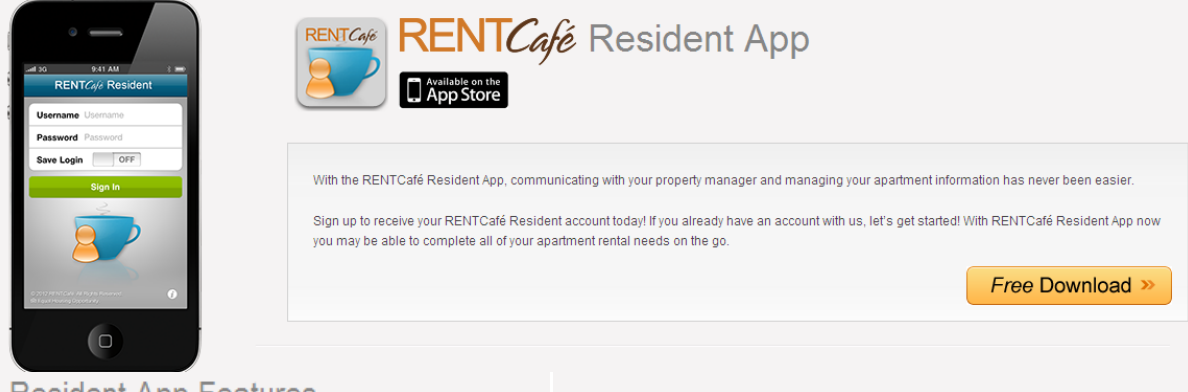

#### **Resident App Features**

If your property manager uses RENTCafé Resident Portal, you can use the Resident App by RENTCafé on your iPhone or iTouch to:

- > View your account activity, balance and monthly charges
- Submit maintenance requests complete with a description, photos and voice memo
- Track progress of maintenance requests
- > Pay your rent through a secure and encrypted transmission

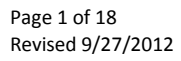

# **Resident Portal Payments**

|                                                                  | PAYMENTS              | MAINTENANCE REQUESTS    | LEASE INFORMATION PROFILE SIGN OUT                                                                          |
|------------------------------------------------------------------|-----------------------|-------------------------|----------------------------------------------------------------------------------------------------|
| ayments                                                          |                       |                         | Coventry Park                                                                                               |
| Make Payment & Pendion Activity Payment Accounts                 |                       |                         | Jacksonville, FL 32216                                                                                      |
|                                                                  |                       |                         | Resident Information                                                                                        |
| Current Outstanding Charges                                      |                       | Pay Now                 |                                                                                                    |
| Date Description                                                 |                       | Amount                  |                                                                                                    |
| 07/01/2012 RENT (07/2012)                                        |                       | \$904.00                |                                                                                                    |
| 06/29/2012 Unapplied Prepayment Amount                           | Account Palanco:      | -\$25.00                |                                                                                                    |
| ,                                                                | ACCOUNT Datance.      | \$679.00                | Tooltip                                                                                                    |
| Monthly Charges and Monthly Auto-Pay                             | Schedule M            | onthly Auto-Pay         | <ul> <li>Select Payments to pay rent and other charges,<br/>and to accordule automatic normants.</li> </ul> |
| Description Amount Auto-Pay By Auto-Pay                          | y Type Auto-Pay Amor  | unt Remaining           | <ul> <li>Select Recent Activity to review payments</li> </ul>                                               |
| RENT \$1,005.00                                                  |                       | \$1,005.00              | you've made.                                                                                                |
| MONTHLY CONCESSION -\$25.00<br>Total: \$980.00                   | \$0.                  | -\$25.00<br>00 \$980.00 | <ul> <li>Select Payment Accounts to add and change<br/>your bank accounts and credit cards.</li> </ul>      |
|                                                                  |                       |                         |                                                                                                    |
|                                                                  | PAYMENTS              | MAINTENANCE REQUESTS    | LEASE INFORMATION PROFILE SIGN O                                                                            |
| ayments                                                          |                       |                         | Coventry Park                                                                                               |
|                                                                  |                       |                         | 6650 Corporate Center Parkway<br>Jacksonville, FL 32216                                                     |
| Make Payments Pending Activity Payment Accounts                  |                       |                         |                                                                                                    |
|                                                                  |                       |                         | Resident Information                                                                                        |
| Transactions in process and not yet posted to your bank account. |                       |                         |                                                                                                    |
| Show 10 v entries                                                | Sear                  | ch:                     |                                                                                                    |
| Date A Pending Payment Description                               | Amour                 | nt 🗢                    |                                                                                                    |
| No data available in table                                       |                       |                         |                                                                                                    |
| Showing 0 to 0 of 0 entrie                                       | s                     |                         | Tooltin                                                                                                    |
|                                                                  | Firs                  | t Previous Next Last    | ionap                                                                                                    |
|                                                                  |                       |                         | <ul> <li>Select Payments to pay rent and other charge<br/>and to schedule automatic payments.</li> </ul>    |
|                                                                  |                       |                         | <ul> <li>Select Recent Activity to review payments<br/>you've made.</li> </ul>                              |
|                                                                  |                       |                         | <ul> <li>Select Payment Accounts to add and change</li> </ul>                                               |
|                                                                  |                       |                         | your bank accounts and credit cards.                                                                        |
|                                                                  | PAYMEN                | TS MAINTENANCE REQUES   | TS LEASE INFORMATION PROFILE SI                                                                             |
|                                                                  |                       |                         |                                                                                                    |
| ayments                                                          |                       |                         | Coventry Park                                                                                               |
|                                                                  |                       |                         | 6650 Corporate Center Parkway<br>Jacksonville, FL 32216                                                     |
| Make Payments Pending Activity Payment Accounts                  |                       |                         | De sident laferantina                                                                                       |
|                                                                  |                       | Add Bank Account        | Resident Information                                                                                        |
| Bank Accounts available to Make a One-Time Payment or Sched      | ule Monthly Auto-Pay. |                         |                                                                                                    |
| Name on Account Bank Transit Number Bank A                       | Account Number        | ount Type Frdit         |                                                                                                    |
| No data available in table                                       |                       |                         |                                                                                                    |
| Showing 0 to 0 of 0 entr                                         | ries                  |                         | Tooltip                                                                                                    |
|                                                                  |                       |                         | Select Payments to pay rent and other ch                                                                    |
|                                                                  |                       | Add Credit Card         | and to schedule automatic payments.                                                                         |
| Credit Cards available to Make a One-Time Payment or Schedule    | Monthly Auto-Pay.     |                         | <ul> <li>Select Recent Activity to review payments<br/>you've made.</li> </ul>                              |
|                                                                  |                       |                         | <ul> <li>Select Payment Accounts to add and cha<br/>your bank accounts and credit cards</li> </ul>          |
| Card Type Card Number                                            | Description           | Edit                    | your can accounts and creat cards.                                                                          |
| American Express **********1045                                  | Auto-Pav Card         | Edit                    | Thank you for using RENTCafé Resident Se                                                                    |
| Chaujas 1 to 1 of 1 ont                                          | ries                  |                         | Your account is safe and secure with us.                                                                    |
| Snowing 1 to 1 of 1 entr                                         | 105                   |                         |                                                                                                    |

# **Resident Portal Maintenance Requests**

| COVENT                                                                                                    | RY                           |              |                            |          |                       |                                                                                                    |
|----------------------------------------------------------------------------------------------------|------------------------------|--------------|----------------------------|----------|-----------------------|----------------------------------------------------------------------------------------------------|
|                                                                                                    |                              |              |                            | PAYMENT  | S MAINTENANCE REQUEST | S LEASE INFORMATION PROFILE SIGN OUT                                                                                  |
| Maintenance<br>Add New Request<br>Priority*<br>Category*<br>Sub Category<br>Full Description*<br>Access Instructions<br>Permission to Ente | Requests<br>Maintenance Requ | iest History | V<br>V<br>V<br>V<br>Submit |          |                       | Coventry Park<br>6650 Corporate Center Parkway<br>Jacksonville, FL 32216<br>Resident Information                      |
|                                                                                                    |                              |              |                            | PAYMENTS | MAINTENANCE REQUESTS  | LEASE INFORMATION PROFILE SIGN OUT                                                                                    |
|                                                                                                    |                              | st History   |                            |          |                       | Coventry Park<br>6650 Corporate Center Parkway<br>Jacksonville, FL 32216                                              |
|                                                                                                    |                              |              |                            |          |                       | Resident Information                                                                                                  |
| My Maintenance                                                                                                    | e Requests alread            | y on file.   |                            |          |                       |                                                                                                    |
| Show 10 💌 ent                                                                                                    | tries                        |              |                            |          |                       |                                                                                                    |
| Maintenance #                                                                                                    | Requested                    | Category     | Description                | Status   | Date Completed        |                                                                                                    |
| 203228                                                                                                    | 06/25/2012                   | AMENITIES    | Testing Portal             | Canceled |                       |                                                                                                    |
| 203222                                                                                                    | 06/25/2012                   | AMENITIES    | Testing Portal WO          | Canceled |                       | Tooltip                                                                                                    |
|                                                                                                    |                              | Shov         | ving 1 to 2 of 2 entries   | First    | revious 1 Next Last   | <ul> <li>Send requests to the maintenance technician</li> <li>Review the history of those requests online.</li> </ul> |

## **Resident Portal Lease Information**

| COVENTRY                                                                                                    |                                                                                                    |                                                                                                    |                                                                                                |                                            |                                                                                              |                                                              |                      |
|----------------------------------------------------------------------------------------------------|----------------------------------------------------------------------------------------------------|----------------------------------------------------------------------------------------------------|------------------------------------------------------------------------------------------------|--------------------------------------------|----------------------------------------------------------------------------------------------|--------------------------------------------------------------|----------------------|
|                                                                                                    |                                                                                                    |                                                                                                    | PAYMENTS                                                                                       | MAINTENANCE REQUESTS                       | LEASE INFORMATION                                                                            | PROFILE                                                      | SIGN OUT             |
| Lease Information                                                                                                    | ı                                                                                                    |                                                                                                    |                                                                                                |                                            | Coventry Park<br>6650 Corporate Cent<br>Jacksonville, FL 3221                                | er Parkway<br>6                                              |                      |
| Instructions                                                                                                    |                                                                                                    |                                                                                                    |                                                                                                |                                            | Resider                                                                                      | t Information                                                |                      |
| According to our records, yo<br>We hope you have enjoyed I                                                           | ur lease is due to expire.<br>iving here and that you plan to                                                                       | stay with us.                                                                                                    |                                                                                                |                                            |                                                                                              |                                                              |                      |
| Please choose a lease belo<br>We look forward to you rene<br>You can see the details of e<br>Term/Maximum Lease Term | w that works for you. Once you<br>wing and living at our commun<br>ach option and start the proce<br>h is the range of months you n | u have selected a lease, we will o<br>nity.<br>iss of renewing your lease by cho<br>nay renew at the proposed rental | ontact you to come into the off<br>osing 'Select Lease'. The Mini<br>rate for that term range. | fice to sign your new lease.<br>imum Lease | <ul> <li>Select a Lease Rer</li> <li>You will be able to r<br/>Monthly Charges be</li> </ul> | ooltip<br>ewal Proposal<br>eview the Term<br>fore accepting. | s and                |
| Please select one of the A                                                                                           | pproved Proposals.                                                                                                    |                                                                                                    |                                                                                                |                                            |                                                                                              |                                                              |                      |
| Renewal Term                                                                                                    | Proposed Rent                                                                                                    | Total Other Charges                                                                                                  | Total Monthly Charges                                                                          |                                            | Thank you for using RE<br>Your account is safe a                                             | ENTCafé Resid<br>nd secure with                              | ent Services.<br>us. |
| 12 Months                                                                                                    | \$1,005.00                                                                                                    | \$0.00                                                                                                    | \$1,005.00                                                                                     | Select Lease                               | ■ RENTCafe <sup>™</sup>                                                                      |                                                              |                      |

|                                                                     |                                                            |                | PAYMENTS      | MAINTENANCE REQUESTS | LEASE INFORMATION PROFILE SIGN OUT                                                          |
|---------------------------------------------------------------------|------------------------------------------------------------|----------------|---------------|----------------------|---------------------------------------------------------------------------------------------|
| Lease Renewal                                                       | Selection                                                  |                |               |                      | Coventry Park<br>6650 Corporate Center Parkway<br>Jacksonville, FL 32216                    |
| Lease Details<br>Please select how many m<br>Renew Lease From: 5/28 | onths you would like to renew your I<br>2013 To: 5/27/2014 | ease for: 12 💌 |               |                      | Resident Information                                                                        |
| D                                                                   | escription                                                 | Start Date     | End Date      | New Amount           | Tooltip                                                                                     |
| RENT                                                                |                                                            | 05/28/2013     |               | \$1,005.00           | > Select the number of months if applicable.                                                |
|                                                                     |                                                            |                | Total Amount: | \$1,005.00           | <ul> <li>Accept the Terms and Conditions.</li> </ul>                                        |
| Terms & Conditions.                                                 |                                                            |                |               |                      | <ul> <li>Click Renew Lease to accept this Lease<br/>Renewal Proposal.</li> </ul>            |
| Terms and Conditions                                                |                                                            |                |               |                      |                                                                                             |
| I accept the terms & con                                            | nditions above.                                            |                |               |                      | Thank you for using RENTCafé Resident Services.<br>Your account is safe and secure with us. |
| Reliew Lease                                                        |                                                            |                |               |                      |                                                                                             |

# **Resident Portal Profile Update**

|                                       |              |        | PAYMENTS | MAINTENANCE REQUESTS | LEASE INFORMATION                                                                 | PROFILE                           | SIGN OUT              |
|---------------------------------------|--------------|--------|----------|----------------------|-----------------------------------------------------------------------------------|-----------------------------------|-----------------------|
| My Profile                            |              |        | Edit Pro | file Channe Password | Coventry Park<br>6650 Corporate Cent<br>Jacksonville, FL 322                      | er Parkway<br>I6                  |                       |
|                                       |              |        | Luit to  |                      | Resider                                                                           | nt Informatior                    | 1                     |
| Vehicles                              | First        | Second |          |                      |                                                                                   |                                   |                       |
| Year                                  |              |        |          |                      |                                                                                   |                                   |                       |
| Make                                  |              |        |          |                      |                                                                                   | Fooltip                           |                       |
| Model                                 |              |        |          |                      | <ul> <li>Click Edit Profile to<br/>email addresses, v<br/>information.</li> </ul> | update phone i<br>ehicles and log | numbers,<br>jin       |
| Color                                 |              |        |          |                      |                                                                                   |                                   |                       |
| License Plate                         |              |        |          |                      |                                                                                   |                                   |                       |
| State                                 |              |        |          |                      | Thank you for using R<br>Your account is safe a                                   | ENTCafé Resic<br>nd secure with   | lent Services.<br>us. |
| Residents                             |              |        |          |                      | <b>▼ RENTCafe</b> ™                                                               |                                   |                       |
| Lessee<br>Sunchoice Corporate Housing | Co-Residents |        |          |                      | <ul> <li>Complete application</li> <li>Execute your lease</li> </ul>              | ons online                        |                       |

## Setting up Auto-Pay for Residents

| First, | set up | a bank | account, | credit card | account, | or both.   |
|--------|--------|--------|----------|-------------|----------|------------|
|        |        | •      |          |             |          | •••••••••• |

|                   | Pending Activity      | Payment Accounts    |                                     |               |      |            |
|-------------------|-----------------------|---------------------|-------------------------------------|---------------|------|------------|
|                   |                       |                     |                                     |               | A    | dd Bank Ac |
| Bank Account      | s available to Ma     | ake a One-Time Pay  | ment or Schedule Mon                | thly Auto-Pa  | ıy.  |            |
|                   |                       |                     |                                     |               |      |            |
| Name on Accour    | nt                    | Bank Transit Number | er Bank Account Number Account Type |               | Edit |            |
| No data available | e in table            |                     |                                     |               |      |            |
|                   |                       | Sho                 | wing 0 to 0 of 0 entries            |               |      |            |
|                   |                       |                     |                                     |               |      | Add Credit |
|                   | available to Make     | a One-Time Paym     | ent or Schedule Monthl              | V Auto-Pav    | -    |            |
| Credit Cards a    | available co ivialite | e a one mile rayin  | sine of Senedule Month              | iy nato r ay. |      |            |
| Credit Cards a    |                       |                     |                                     |               |      |            |
| Credit Cards a    |                       | Card Numbe          | r                                   | Description   |      | Edit       |

Add Bank Account Info

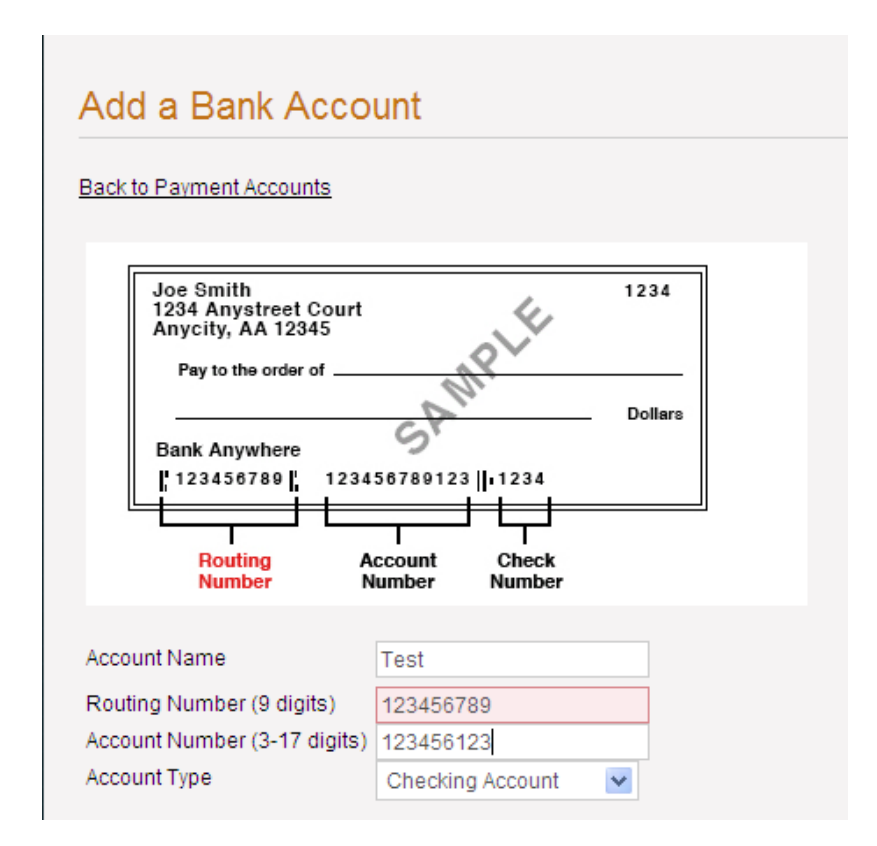

Add Credit Card Info

| arc information (Please enter your credit card detail | ls for saving) |               |   |
|-------------------------------------------------------|----------------|---------------|---|
| CARD INFORMATION                                      | BILLING ADDRE  | SS            |   |
| Card Type:*                                           | Country:       | United States | * |
| Card Number:*                                         | State:         |               | * |
| Name on the Card:*                                    | House No:      |               |   |
| Expiration Date:*                                     | Street:        |               |   |
| Card Security Code:* Whats this?                      | City:          |               |   |
|                                                       | Zin:           |               |   |

The payment accounts are now set up.

| yments               |                   |                                  |                  |            |                    |          |               |
|----------------------|-------------------|----------------------------------|------------------|------------|--------------------|----------|---------------|
| Jake Payments Pen    | ding Activity Pav | ment Accounts                    |                  |            |                    |          |               |
|                      |                   |                                  |                  |            |                    | A        | dd Bank Accou |
| Bank Accounts avai   | lable to Make a   | One-Time Paym                    | ient or Sche     | dule Mont  | thly Auto-Pa       | ıy.      |               |
|                      |                   |                                  |                  |            |                    |          |               |
| Name on Account Bank |                   | nk Transit Number Bank Account N |                  | Account Nu | Imber Account Type | Edit     |               |
| Test                 | 540               | 600106                           | ****(            | 123        |                    | Checking | Edit          |
|                      |                   | Showi                            | ng 1 to 1 of 1 e | ntries     |                    |          |               |
|                      |                   |                                  |                  |            |                    | -        | Add Credit Ca |
| Cradit Carda availab | la ta Maka a Or   |                                  | t ar Cabadu      | la Manthi  | . Auto Dou         |          |               |
| Credit Cards availat |                   | le-Time Paymen                   |                  | ie wonthi  | y Auto-Pay.        |          |               |
| Card Type            |                   | Card Number                      |                  |            | Description        |          | Edit          |
| American Express     |                   | ******************1045           | 5                |            | Auto-Pay Card      |          | Edit          |
|                      |                   | 01                               |                  |            |                    |          |               |

Click the "Make Payments" tab to set up a one-time payment or a recurring payment.

| ayments             |                  |               |               |                  |            |
|---------------------|------------------|---------------|---------------|------------------|------------|
| Make Payments Pendi | ng Activity Payn | nent Accounts |               |                  |            |
| Current Outstanding | g Charges        |               |               | [                | Pay Now    |
| Date                | Description      |               |               |                  | Amount     |
| 08/09/2012          | Unapplied Prep   | ayment Amount |               |                  | -\$100.00  |
|                     |                  |               | Account Bala  | ance:            | -\$100.00  |
| Monthly Charges an  | d Monthly Auto   | o-Pay         |               | Schedule Monthly | Auto-Pay   |
| Description         | Amount           | Auto-Pay By   | Auto-Pay Type | Auto-Pay Amount  | Remaining  |
| RENT                | \$1,005.00       |               |               |                  | \$1,005.00 |
| MONTHLY CONCESSION  | -\$25.00         |               |               |                  | -\$25.00   |
| Tot                 | al: \$980.00     |               |               | \$0.00           | \$980.00   |

Choose the charge codes and the payment amounts for each, including the concession.

| Payment Selection            | Review Payment | > Payment Confirmation                 |          |
|------------------------------|----------------|----------------------------------------|----------|
| Monthly Charge Description   | Amount         | Select your Auto-Pay account and amoun | t        |
| RENT                         | \$1,005.00     |                                        |          |
| Your current Auto-Pay amount | \$0.00         | Checking ****6123                      | 1,005.00 |
| MONTHLY CONCESSION           | -\$25.00       |                                        |          |
| Your current Auto-Pay amount | \$0.00         | Checking ****6123                      | -25.00   |
|                              |                | Total Auto-Pay Selected                | 980.00   |

Currently, payments must be made in full.

| Schedule Monthly Auto-Pay    |                  |                                           |      |
|------------------------------|------------------|-------------------------------------------|------|
| Payment Selection            | S Review Payment | > Payment Confirmation                    |      |
| Monthly Charge Description   | Amount           | Select your Auto-Pay account and amount   |      |
| RENT                         | \$1,005.00       | Payments must be paid in full or cancelle | ed.  |
| Your current Auto-Pay amount | \$0.00           | Checking ****6123                         | 1.00 |
| MONTHLY CONCESSION           | -\$25.00         |                                           |      |
| Your current Auto-Pay amount | \$0.00           | Checking ****6123                         | 0.00 |
|                              |                  | Total Auto-Pay Selected                   | 1.00 |
| ·                            |                  |                                           | Next |

| Schedule Monthly Auto-Pay                                                             |                                                                |                              |                                   |                         |
|---------------------------------------------------------------------------------------|----------------------------------------------------------------|------------------------------|-----------------------------------|-------------------------|
| Payment Selection                                                                     | Review Payment                                                 | > 🖌 Payme                    | ent Confirmation                  |                         |
| Monthly Charge Description                                                            | Amount                                                         | Verify your me               | onthly Auto-Pay selections        |                         |
| RENT                                                                                  | \$1,005.00                                                     |                              |                                   |                         |
| Your current Auto-Pay amount                                                          | \$0.00                                                         | Setup Auto-Pay               | Checking ****6123                 | \$1,005.00              |
| MONTHLY CONCESSION                                                                    | -\$25.00                                                       |                              |                                   |                         |
| Your current Auto-Pay amount                                                          | \$0.00                                                         | No Auto-Pay select           | ed for this charge.               |                         |
|                                                                                       |                                                                |                              | Total Monthly Auto-Pay            | \$1,005.00              |
| You authorize to have the above amount w cancel your authorization, submit your 30-or | ithdrawn from your selected p<br>day notice or renew your leas | ayment account every m<br>e. | oonth under the specified Terms a | nd Conditions until you |
| I have read and accept the <u>Terms</u>                                               | s and Conditions                                               |                              |                                   |                         |
| Back to Payment Selection                                                             | etup Monthly Payment                                           |                              |                                   |                         |

Accept the terms and conditions and click "Setup Monthly Payment."

You'll receive a payment confirmation via email.

| Automatic Monthly Payment Confirmed.                                                                               |  |  |  |
|----------------------------------------------------------------------------------------------------|--|--|--|
| Thank you for setting up your automatic monthly payment!                                                           |  |  |  |
| Automatic monthly payments will be effective as of the 1st of next month. Please note that outstanding balance due |  |  |  |
| for the current month must be paid using our one-time payment option.                                              |  |  |  |
| You can access your payment details anytime from Payment Menu.                                                     |  |  |  |
| A confirmation email has been sent to @gmail.com.                                                                  |  |  |  |

## **Deleting Auto-Pay**

Click on the "Schedule Monthly Auto-Pay" button as shown below.

| ke Payments Pending        | g Activity Payment Accounts |                  |                  |           |
|----------------------------|-----------------------------|------------------|------------------|-----------|
| Current Outstanding        | Charges                     |                  | [                | Pay Now   |
| Date                       | Description                 |                  |                  | Amount    |
| 08/13/2012                 | Unapplied Prepayment Amount |                  |                  | -\$100.00 |
|                            |                             | Account Balance: | :                | -\$100.00 |
| Monthly Charges and        | d Monthly Auto-Pay          |                  | Schedule Monthly | Auto-Pay  |
| Description                | Amount Auto-Pay By          | Auto-Pay Type    | Auto-Pay Amount  | Remaining |
|                            | \$1.005.00                  | Bank Account     | \$1,005.00       |           |
| RENT                       |                             |                  |                  |           |
| RENT<br>MONTHLY CONCESSION | -\$25.00                    | Bank Account     | -\$25.00         | \$0.00    |

## Change the dollar values to "0.00"

| Schedule Monthly Auto-       | Pay              |                                       |          |
|------------------------------|------------------|---------------------------------------|----------|
| Payment Selection            | S Review Payment | > Payment Confirmation                |          |
| Monthly Charge Description   | Amount           | Select your Auto-Pay account and amou | nt       |
| RENT                         | \$1,005.00       |                                       |          |
| Your current Auto-Pay amount | \$1,005.00       | Checking ****6789                     | 1,005.00 |
| MONTHLY CONCESSION           | -\$25.00         |                                       |          |
| Your current Auto-Pay amount | -\$25.00         | Checking ****6789                     | -25.00   |
|                              |                  | Total Auto-Pay Selected               | 980.00   |
|                              |                  |                                       | Next     |

You'll see the message show below; click "ok".

| Schedule Monthly Auto-       | Pay              |                                      |                                |
|------------------------------|------------------|--------------------------------------|--------------------------------|
| Payment Selection            | S Review Payment | > Payment Confirmation               |                                |
| Monthly Charge Description   | Amount           | Message from webpage                 | X                              |
| RENT                         | \$1,005.00       | Your Total Auto-Pay Selected must be | greater than or equal to zero. |
| Your current Auto-Pay amount | \$1,005.00       |                                      | · ·                            |
| MONTHLY CONCESSION           | -\$25.00         |                                      |                                |
| Your current Auto-Pay amount | -\$25.00         | Checking ****6789                    | -25.00                         |
|                              |                  | Total Auto-Pay Selected              | -25.00                         |
|                              |                  |                                      | Next                           |

Note that RENTCafe recognizes that you want to cancel the auto-pay. Accept the terms and conditions, and click "Setup Monthly Payment."

| Schedule Monthly Auto-Pay                                                              |                                                                  |                               |                                    |                        |
|----------------------------------------------------------------------------------------|------------------------------------------------------------------|-------------------------------|------------------------------------|------------------------|
| Payment Selection                                                                      | S Review Payment                                                 | > 🖌 Paymer                    | nt Confirmation                    |                        |
| Monthly Charge Description                                                             | Amount                                                           | Verify your mo                | nthly Auto-Pay selections          |                        |
| RENT                                                                                   | \$1,005.00                                                       |                               |                                    |                        |
| Your current Auto-Pay amount                                                           | \$1,005.00                                                       | Cancel Auto-Pay               |                                    | \$0.00                 |
| MONTHLY CONCESSION                                                                     | -\$25.00                                                         |                               |                                    |                        |
| Your current Auto-Pay amount                                                           | -\$25.00                                                         | Cancel Auto-Pay               |                                    | \$0.00                 |
|                                                                                        |                                                                  |                               | Total Monthly Auto-Pay             | \$0.00                 |
| You authorize to have the above amount v<br>cancel your authorization, submit your 30- | vithdrawn from your selected p<br>day notice or renew your lease | ayment account every mo<br>e. | onth under the specified Terms and | d Conditions until you |
| I have read and accept the <u>Term</u>                                                 | ns and Conditions                                                |                               |                                    |                        |
| Back to Payment Selection Setup Monthly Payment                                        |                                                                  |                               |                                    |                        |

## **Troubleshooting**

(1) You set up for auto-pay, however, the payment has not yet drafted your bank account.

There multiple reasons that a payment has not drafted your account. The reasons can include but are not limited to the following:

- The bank has returned the payment due to a lack of funds (NSF), an invalid routing number or invalid bank account. You will be notified by the leasing staff if this applies to you.
- Sometimes weekends or holidays may delay the processing of your payment. You can contact the leasing staff if you'd like to confirm the date that these payments were processed.
- Occasionally, the timing of when you set yourself up for auto-pay may require that you make a one-time payment for the first month, and then subsequent payments will be made via our auto-pay system.
- Your auto-pay set up expires at the end of your lease term. If you've renewed your lease, you will be required to authorize payments under the terms of your new lease, as your payment amount may have changed.
- (2) You are unable to make a payment and receive the following message.

"This account does not allow Credit Card or Bank Account Payments. Please contact your Property Manager for assistance."

You have reached the maximum NSF count of "2".

(3) You receive the following message.

"You have a credit balance on your account. This will be an extra payment and will be included in the "Unapplied Prepayment Amount" under Payments menu Current Outstanding Charges."

The Property Manager has not yet posted the monthly charges to the resident ledgers or you currently have a credit balance on your account. You are simply being notified that your payment will post as prepaid until those charges post to your ledger.

(4) I registered for Resident Portal, however, I'm unable to log in to my account.

You'll receive an email upon registration that will ask you to activate your account. Follow the link within your email. This will activate your account and provide you with a confirmation email. If you don't receive the email asking that you activate your account, check your junk mail or spam folder. If you are using Internet Explorer as your browser, please make sure that you are using version 8 or higher.

#### **RENTCAFE MOBILE APP**

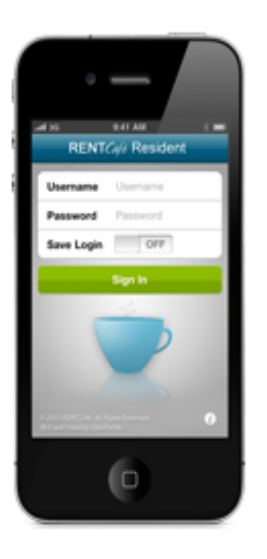

#### RENTCafé Resident

The RENTCafé Resident iPhone app is a mobile version of RENTCafé Resident Portal that allows current residents to manage their profiles, view their ledgers, pay rent and other charges from a mobile device. Residents can also initiate maintenance requests that include pictures taken with their mobile device. Available in the iTunes App Store.

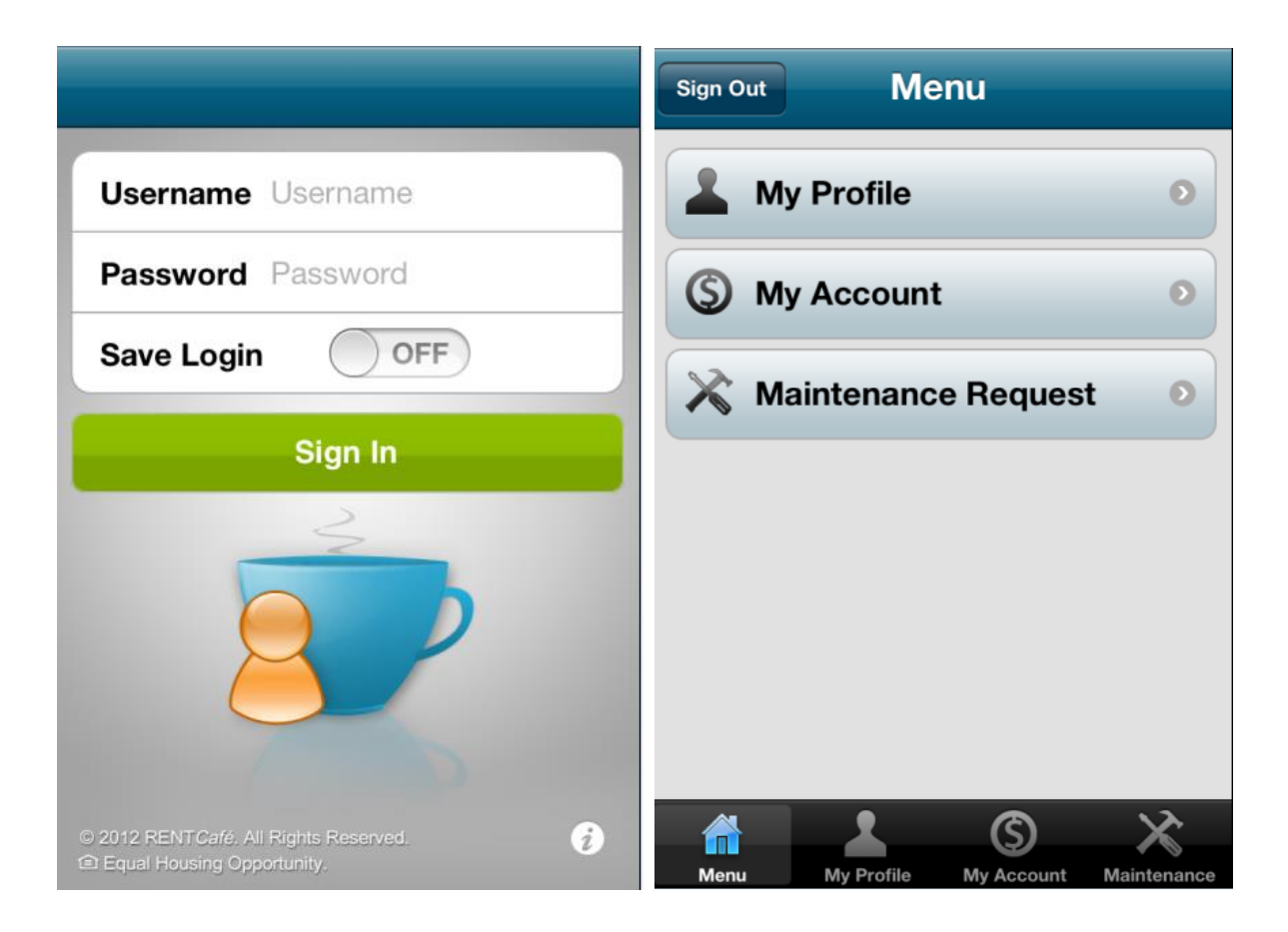

### **MY PROFILE**

| Sign Out Menu                          | My Profile Edit                        |
|----------------------------------------|----------------------------------------|
| My Profile O                           | Contact Details                        |
|                                        | first                                  |
| S My Account O                         | last                                   |
| X Maintenance Request 0                | office                                 |
|                                        | home                                   |
|                                        | fax                                    |
|                                        | email                                  |
|                                        | Address                                |
|                                        | Address                                |
|                                        |                                        |
| Menu My Profile My Account Maintenance | Menu My Profile My Account Maintenance |
| My Profile Edit                        |                                        |
| eman                                   |                                        |
| Address                                |                                        |
|                                        |                                        |
|                                        |                                        |
| Lease Terms                            |                                        |
| from 05/28/2012                        |                                        |
| to 05/27/2013                          |                                        |
| rent due 1st of the month              |                                        |
| Vehicle Information                    |                                        |
| Menu My Profile My Account Maintenance |                                        |

#### **MY ACCOUNT**

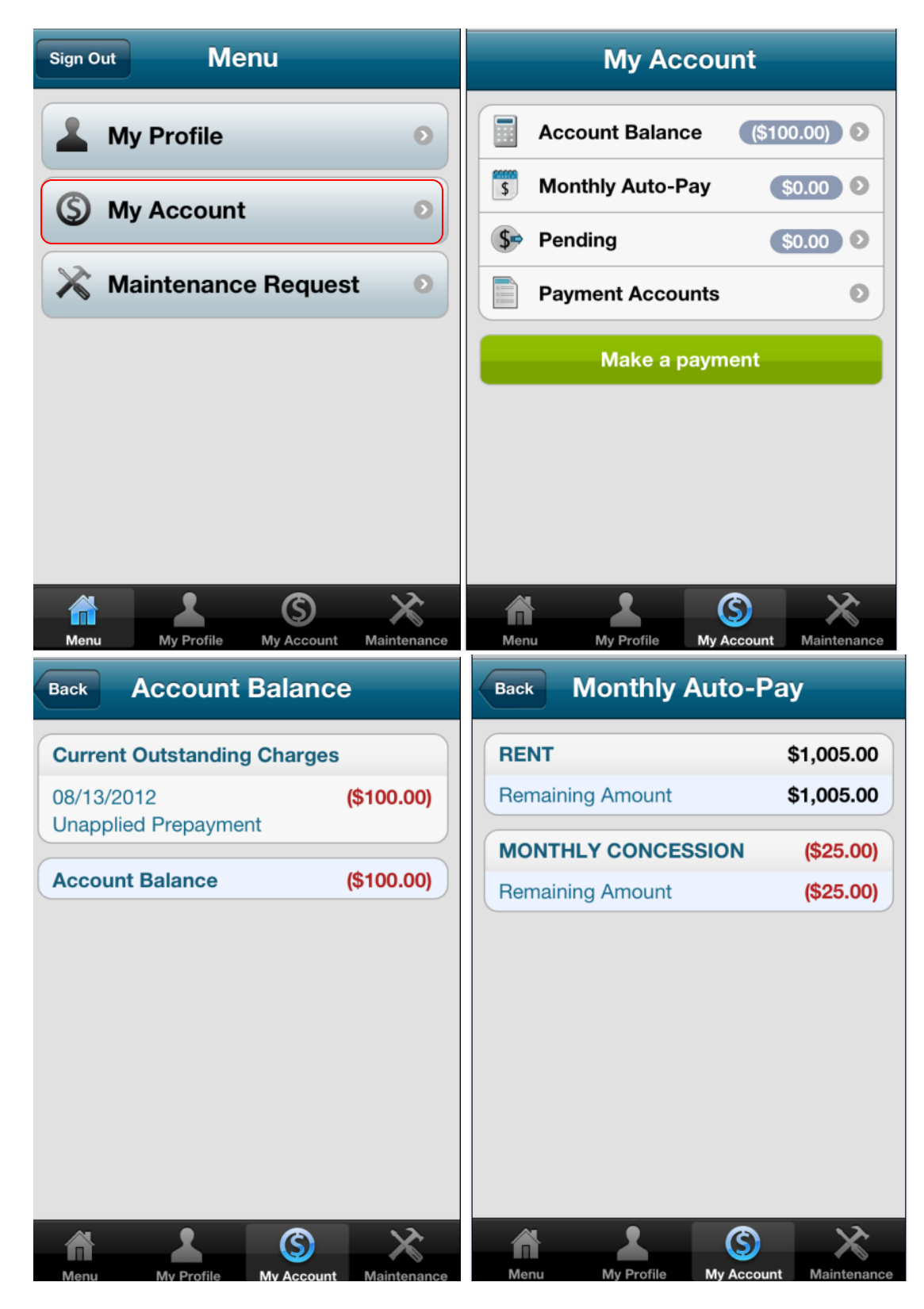

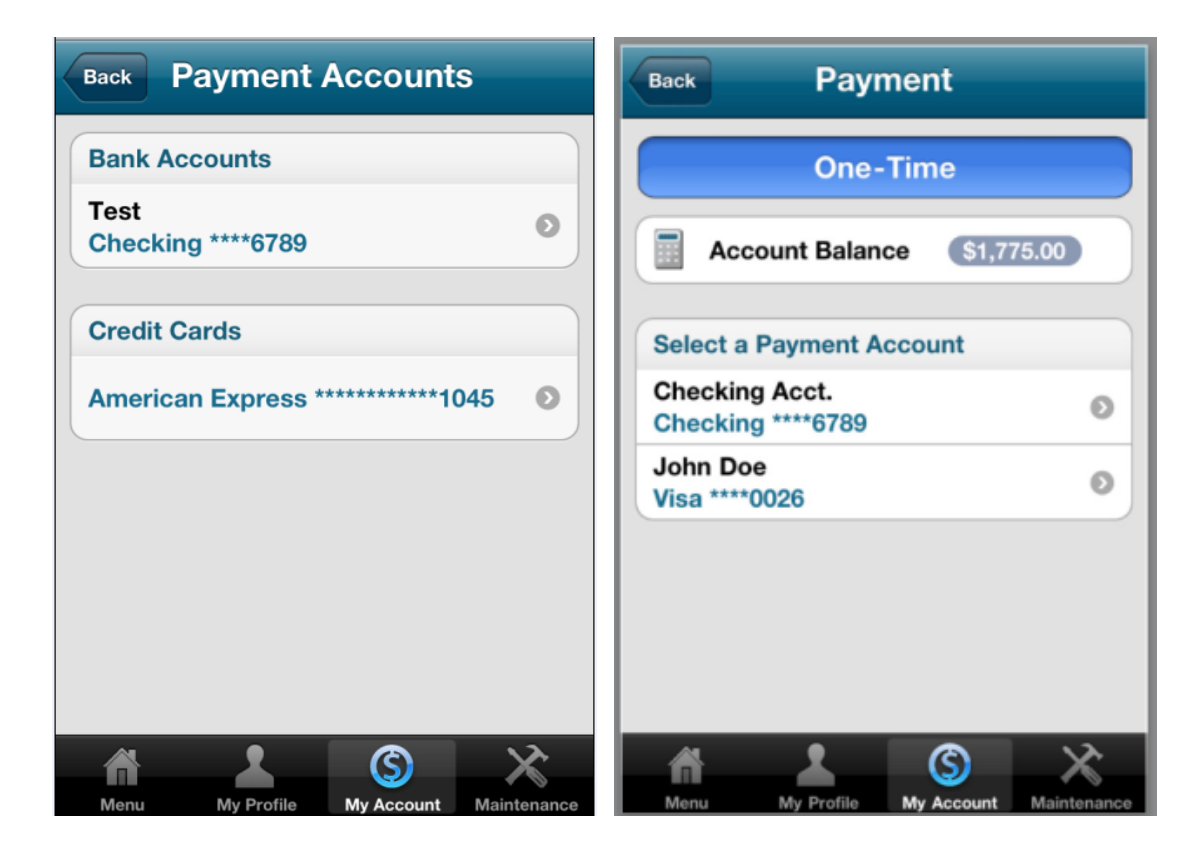

## MAINTENANCE

| All Op            | en 🕇     | Maint List Maintenance + |
|-------------------|----------|--------------------------|
| 06/25/2012        |          | Maintananaa#2022029      |
| Testing Portal    | Canceled | Maintenance#203228       |
| Testing Portal WO | Canceled | status Canceled          |
|                   |          | priority LOW             |
|                   |          | category AMENITIES       |
|                   |          |                          |
|                   |          | Access                   |
|                   |          | ok to enter <b>No</b>    |
|                   |          | Testing Portal           |
|                   |          | Description              |
|                   |          | Testing Portal           |
|                   |          |                          |